## Führungsblock

## Einen Führungsblock entwerfe

• Skizze erzeugen mit

- Horizontaler und vertikaler Beschränkung
- Symmetriebeschränkung
- Gleichheitsbeschränkung
- Vereinfachung der Konstruktion

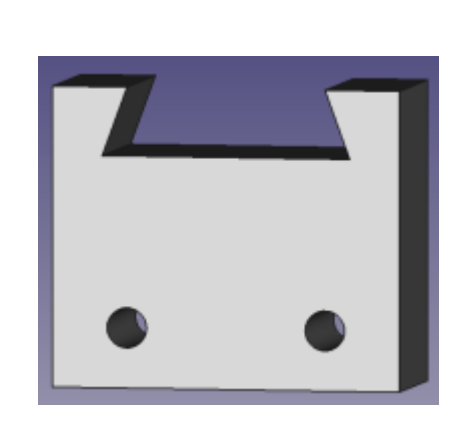

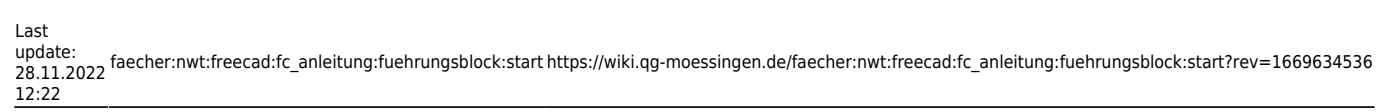

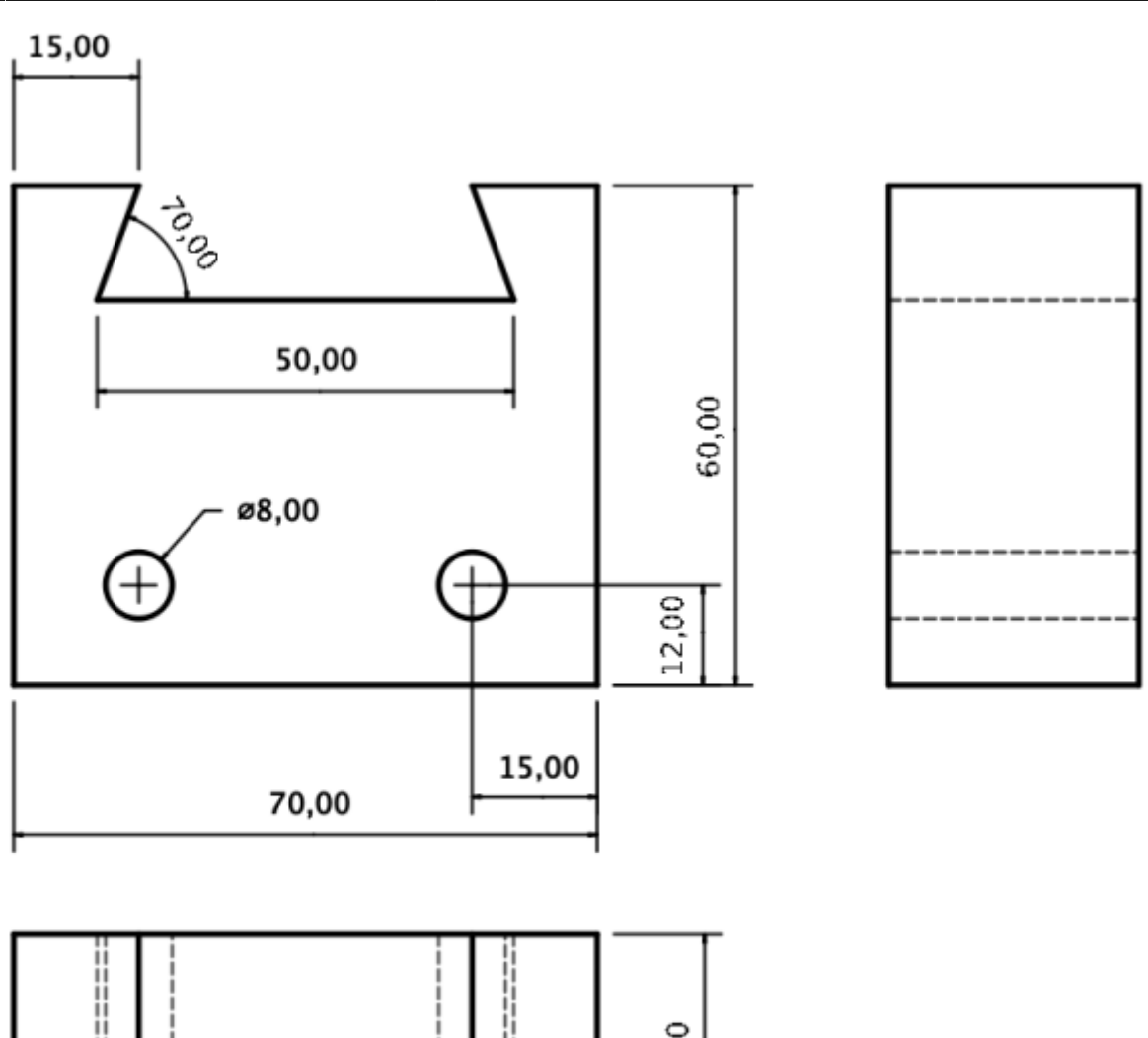

- Beginne ein neues Dokument.
- Wähle den Arbeitsbereich Part-Design.
- Erstelle eine neue Skizze in der XY-Ebene.
- Erstelle mit ein zentriertes Rechteck um den Ursprung.
- Bemaße das Rechteck.
  - Höhe 60 mm
  - Breite 70 mm.
- Schließe die Skizze.

From: https://wiki.qg-moessingen.de/ - QG Wiki

Permanent link: https://wiki.qg-moessingen.de/faecher:nwt:freecad:fc\_anleitung:fuehrungsblock:start?rev=1669634536

Last update: 28.11.2022 12:22

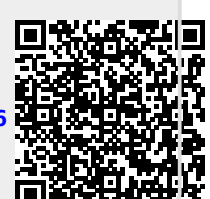